#### **Action Bar**

## Introduction

- The Action Bar is a widget that is shown on top of the screen. It includes the application logo on its left side together with items available from the options menu on the right.
- When creating an action bar we choose which items of the options menu will be displayed. Items of the options menu that are not displayed will be accessible through a drop down list.
- The Action Bar can provide tabs for navigation between the fragments.

### Introduction

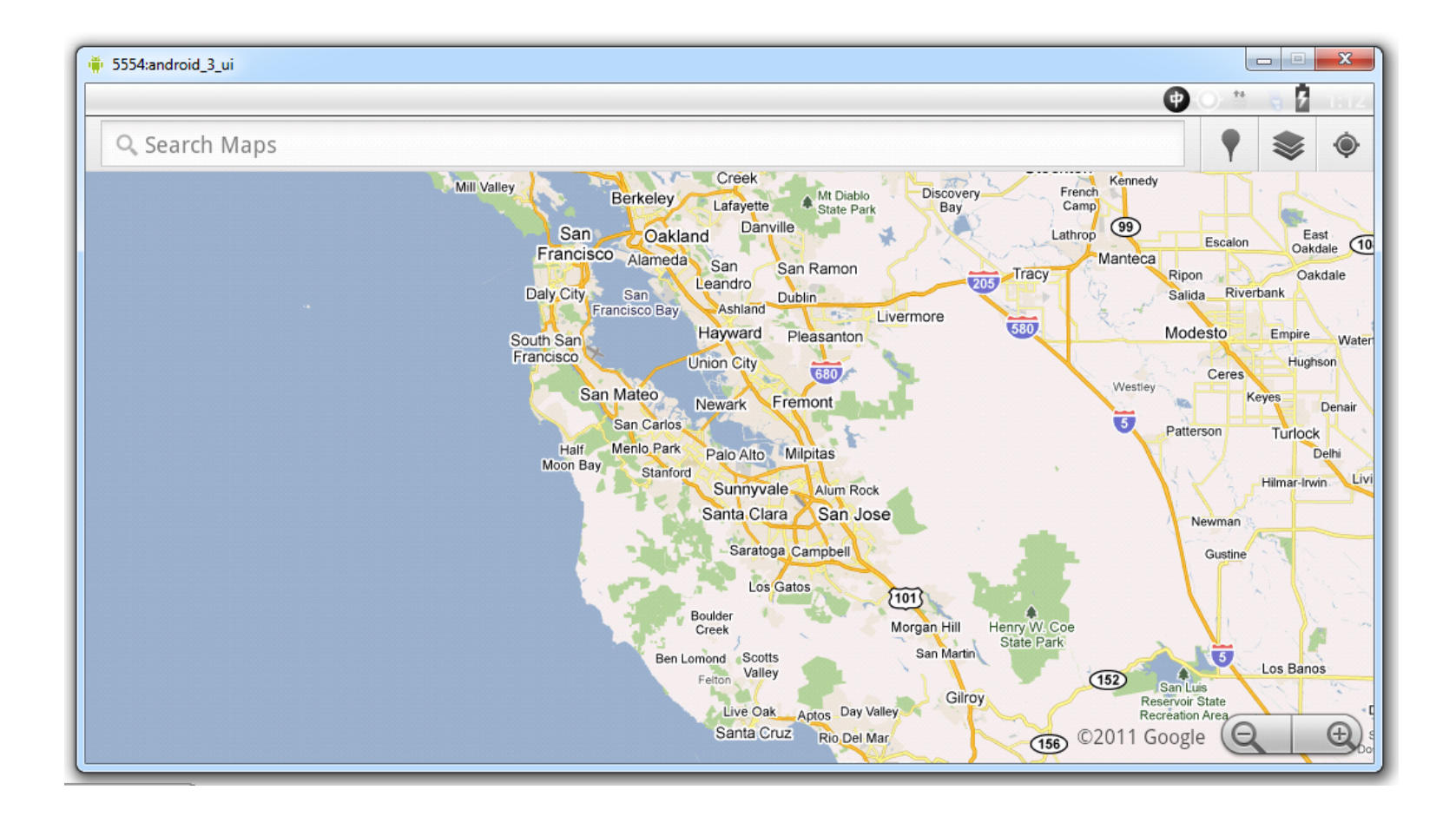

# **Adding Action Bar**

- There is no need to add the action bar. It is already included by default in all activities that target android 3.0 (at the minimum).
- The "holographic" theme, which is the default theme when targeting android 3, is the one that creates the action bar.
- An application is considered to "target" Android 3.0 when either android:minSdkVersion Or android:targetSdkVersion attribute in the <uses-sdk> element was set to "11" or greater.

# **Removing Action Bar**

• We can remove the action bar from a specific activity by setting its theme to Theme.Holo.NoActionBar.

<activity android:theme="@android:style/Theme.Holo.NoActionBar">

• We can programmatically show and hide the action bar by calling the hide() and show() methods accordingly.

 Each menu item in our options menu can be an action item in our action bar.

ActionBarDemoActivity.java

You

```
public class ActionBarDemoActivity extends Activity
    /** Called when the activity is first created. */
    QOverride
    public void onCreate(Bundle savedInstanceState)
    {
        super.onCreate(savedInstanceState);
        setContentView(R.layout.main);
        Button showBt = (Button) findViewById(R.id.showBt);
        showBt.setOnClickListener(new OnClickListener()
            public void onClick (View view)
                ActionBar actionBar = getActionBar();
                actionBar.show();
        });
                          (c) 2010 Haim Michael. All Rights Reserv
```

ed.

```
Button hideBt = (Button) findViewById(R.id.hideBt);
    hideBt.setOnClickListener(new OnClickListener()
        public void onClick(View view)
            ActionBar actionBar = getActionBar();
            actionBar.hide();
    });
public boolean onCreateOptionsMenu(Menu menu)
    super.onCreateOptionsMenu(menu);
    MenuItem add = menu.add(0, 1, 0, "Save");
    MenuItem open = menu.add(0, 2, 1, "Open");
    MenuItem close = menu.add(0, 3, 2, "Close");
    add.setShowAsAction (MenuItem.SHOW AS ACTION IF ROOM);
    open.setShowAsAction (MenuItem.SHOW AS ACTION IF ROOM);
    close.setShowAsAction (MenuItem.SHOW AS ACTION IF ROOM);
    return true;
```

main.xml

```
<?xml version="1.0" encoding="utf-8"?>
<LinearLayout xmlns:android="http://schemas.android.com/apk/res/android"
    android:orientation="horizontal"
    android:layout_width="fill_parent"
    android:layout_height="fill_parent"
    >
```

```
<Button android:layout_width="wrap_content"
android:layout_height="wrap_content" android:id="@+id/hideBt"
android:text="Hide The Action Bar"></Button>
<Button android:layout_width="wrap_content"
android:layout_height="wrap_content" android:id="@+id/showBt"
android:text="Show The Action Bar"></Button>
```

```
</LinearLayout>
```

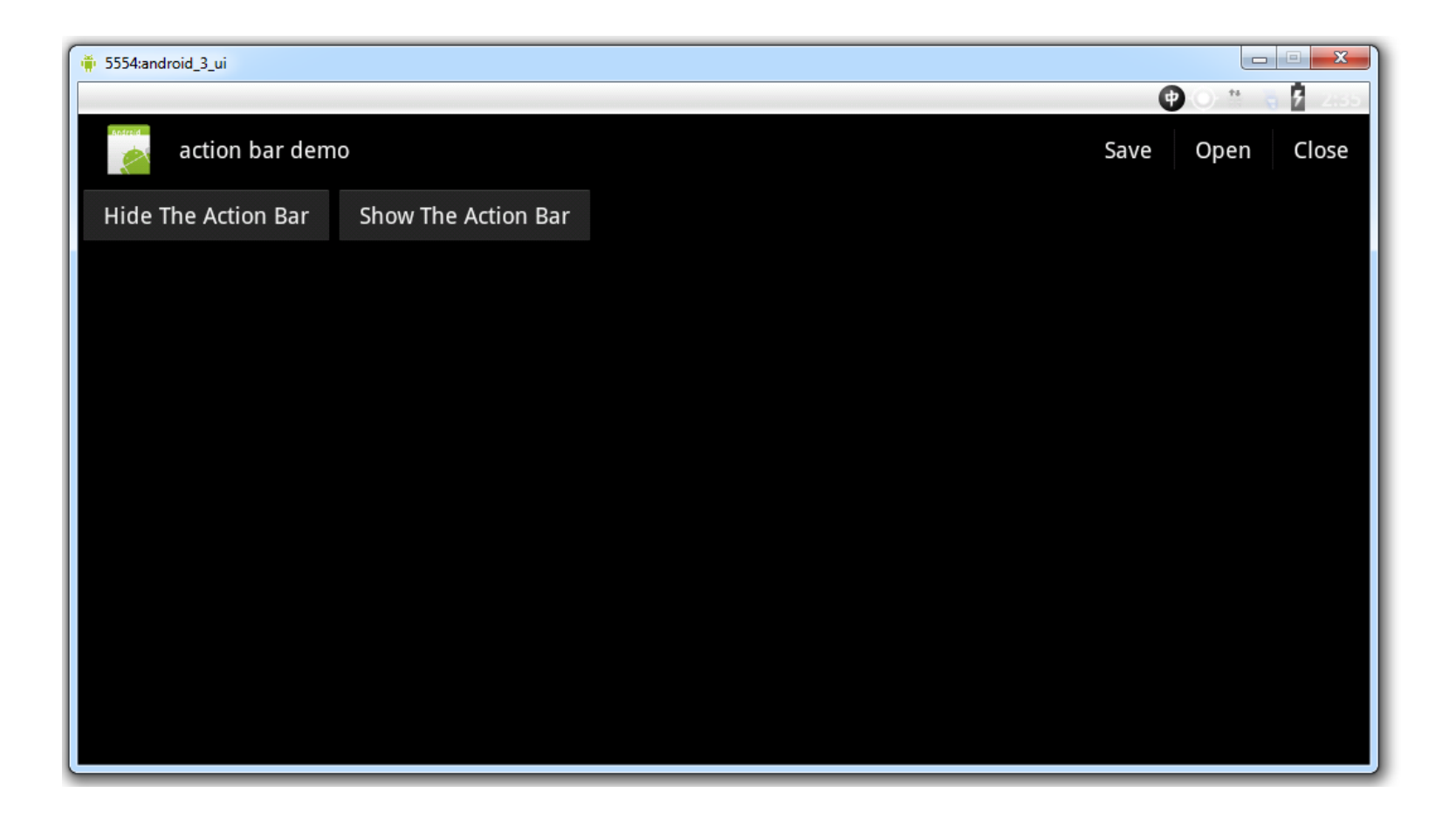

 When creating the menu using XML we can mark those menu items we wan to be in our action bar.

ActionBarXMLActivity.java

You

```
public class ActionBarXMLActivity extends Activity
{
    /** Called when the activity is first created. */
    Override
    public void onCreate(Bundle savedInstanceState)
        super.onCreate(savedInstanceState);
        setContentView(R.layout.main);
    1
    QOverride
    public boolean onCreateOptionsMenu(Menu menu)
        MenuInflater inflater = getMenuInflater();
        inflater.inflate(R.menu.optionsmenu, menu);
        return true;
                        (c) 2010 Haim Michael. All Rights Reserv
```

ed.

optionsmenu.xml

```
<?xml version="1.0" encoding="utf-8"?>
<menu xmlns:android="http://schemas.android.com/apk/res/android">
           android:orderInCategory="1" android:id="@+id/item1"
    <item
           android:showAsAction="ifRoom|withText"
           android:title="@string/save" />
    <item
           android:orderInCategory="2" android:id="@+id/item1"
           android:showAsAction="ifRoom|withText"
           android:title="@string/edit" />
           android:orderInCategory="3" android:id="@+id/item1"
    <item
           android: showAsAction="ifRoom | withText"
           android:title="@string/about" />
           android:orderInCategory="4" android:id="@+id/item1"
    <item
            android:showAsAction="ifRoom|withText"
            android:title="@string/help" />
```

</menu>

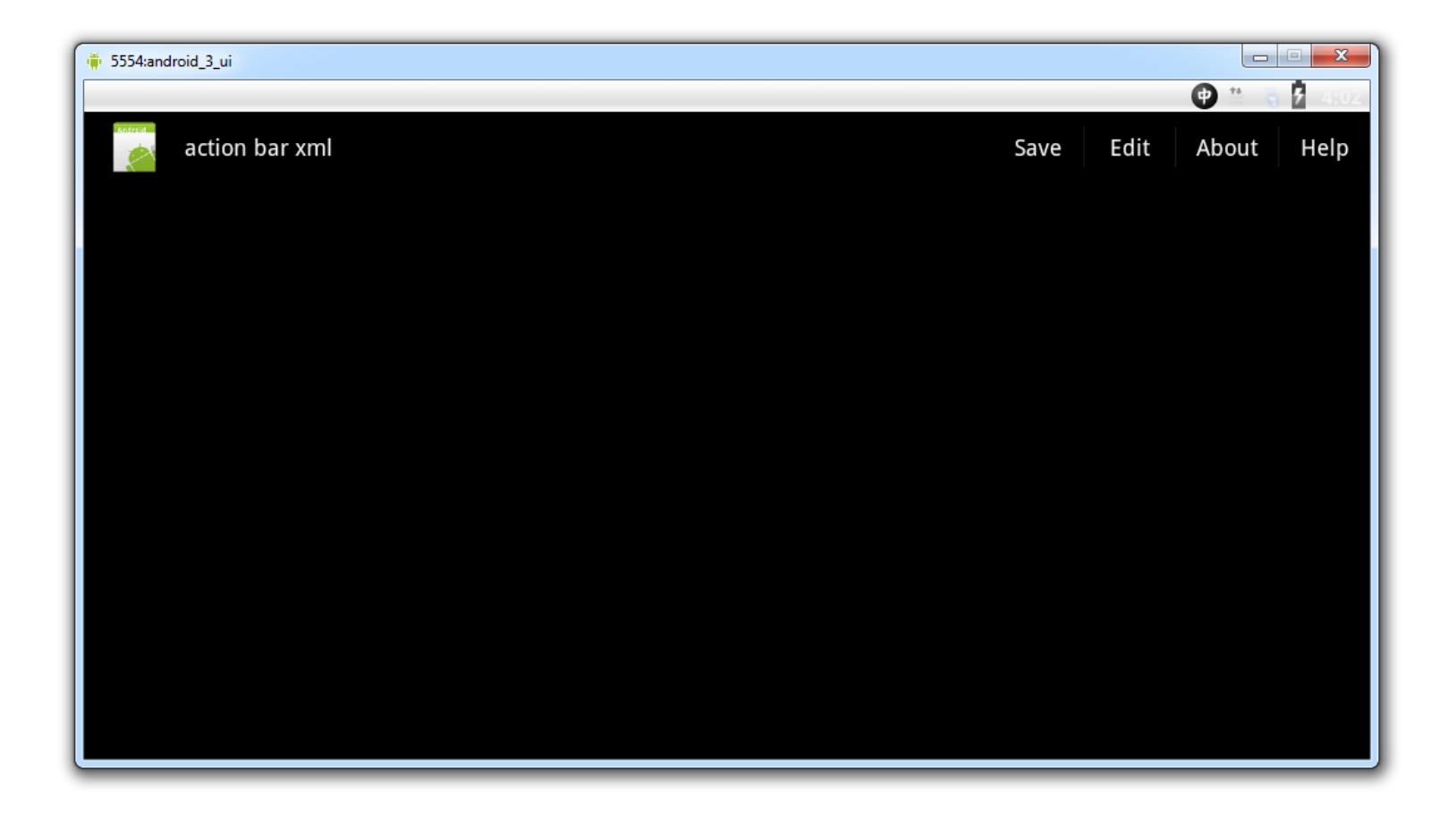

 When creating an action bar with too many items the ones that won't have room will be displayed in a separated overflow menu accessible through the top right corner of the screen.

```
public class ActionBarXMLActivity extends Activity
   /** Called when the activity is first created. */
   Override
   public void onCreate(Bundle savedInstanceState)
       super.onCreate(savedInstanceState);
       setContentView(R.layout.main);
    }
   Override
   public boolean onCreateOptionsMenu(Menu menu)
       MenuInflater inflater = getMenuInflater();
       inflater.inflate(R.menu.optionsmenu, menu);
       return true;
```

You Tube

| xml version="1.0" encoding="utf-8"?                                                                   |                                                              |  |
|----------------------------------------------------------------------------------------------------|--------------------------------------------------------------|--|
| <menu td="" xml:<=""><td>ns:android="http://schemas.android.com/apk/res/android"&gt;<br/></td></menu> | ns:android="http://schemas.android.com/apk/res/android"><br> |  |
| <                                                                                                    | android:showAsAction="ifRoom withText"                       |  |
|                                                                                                    | android:title="@string/save" />                              |  |
| <item< td=""><td>android:orderInCategory="2" android:id="@+id/item2"</td></item<>                     | android:orderInCategory="2" android:id="@+id/item2"          |  |
|                                                                                                    | android:showAsAction="ifRoom withText"                       |  |
|                                                                                                    | android:title="@string/edit" />                              |  |
| <item< td=""><td>android:orderInCategory="3" android:id="@+id/item3"</td></item<>                     | android:orderInCategory="3" android:id="@+id/item3"          |  |
|                                                                                                    | android:showAsAction="ifRoom withText"                       |  |
|                                                                                                    | android:title="@string/about" />                             |  |
| <item< td=""><td>android:orderInCategory="4" android:id="@+id/item4"</td></item<>                     | android:orderInCategory="4" android:id="@+id/item4"          |  |
|                                                                                                    | android:showAsAction="ifRoom withText"                       |  |
|                                                                                                    | android:title="@string/help" />                              |  |
| <item< td=""><td>android:orderInCategory="5" android:id="@+id/item5"</td></item<>                     | android:orderInCategory="5" android:id="@+id/item5"          |  |
|                                                                                                    | android:showAsAction="ifRoom withText"                       |  |
|                                                                                                    | android:title="@string/file" />                              |  |
| <item< td=""><td>android:orderInCategory="6" android:id="@+id/item6"</td></item<>                     | android:orderInCategory="6" android:id="@+id/item6"          |  |
|                                                                                                    | android:showAsAction="ifRoom withText"                       |  |
|                                                                                                    | android:title="@string/run" />                               |  |

|                           | <item< th=""><th>android:orderInCategory="7" android:id="@+id/item7"</th></item<>   | android:orderInCategory="7" android:id="@+id/item7"   |
|---------------------------|-------------------------------------------------------------------------------------|-------------------------------------------------------|
|                           |                                                                                     | android:showAsAction="ifRoom withText"                |
|                           |                                                                                     | android:title="@string/source" />                     |
|                           | <item< td=""><td>android:orderInCategory="8" android:id="@+id/item8"</td></item<>   | android:orderInCategory="8" android:id="@+id/item8"   |
|                           |                                                                                     | android:showAsAction="ifRoom withText"                |
|                           |                                                                                     | android:title="@string/navigate" />                   |
|                           | <item< td=""><td>android:orderInCategory="9" android:id="@+id/item9"</td></item<>   | android:orderInCategory="9" android:id="@+id/item9"   |
|                           |                                                                                     | android:showAsAction="ifRoom withText"                |
|                           |                                                                                     | android:title="@string/search" />                     |
|                           | <item< td=""><td>android:orderInCategory="10" android:id="@+id/item10"</td></item<> | android:orderInCategory="10" android:id="@+id/item10" |
|                           |                                                                                     | android:showAsAction="ifRoom withText"                |
|                           |                                                                                     | android:title="@string/project" />                    |
|                           | <item< td=""><td>android:orderInCategory="11" android:id="@+id/item11"</td></item<> | android:orderInCategory="11" android:id="@+id/item11" |
|                           |                                                                                     | android:showAsAction="ifRoom withText"                |
|                           |                                                                                     | android:title="@string/refactor" />                   |
|                           | <item< td=""><td>android:orderInCategory="12" android:id="@+id/item12"</td></item<> | android:orderInCategory="12" android:id="@+id/item12" |
|                           |                                                                                     | android:showAsAction="ifRoom   withText"              |
|                           |                                                                                     | android:title="@string/window" />                     |
|                           | <item< td=""><td>android:orderInCategory="13" android:id="@+id/item13"</td></item<> | android:orderInCategory="13" android:id="@+id/item13" |
|                           |                                                                                     | android:showAsAction="ifRoom   withText"              |
|                           |                                                                                     | android:title="@string/help" />                       |
| <td>nu&gt;</td> <td></td> | nu>                                                                                 |                                                       |

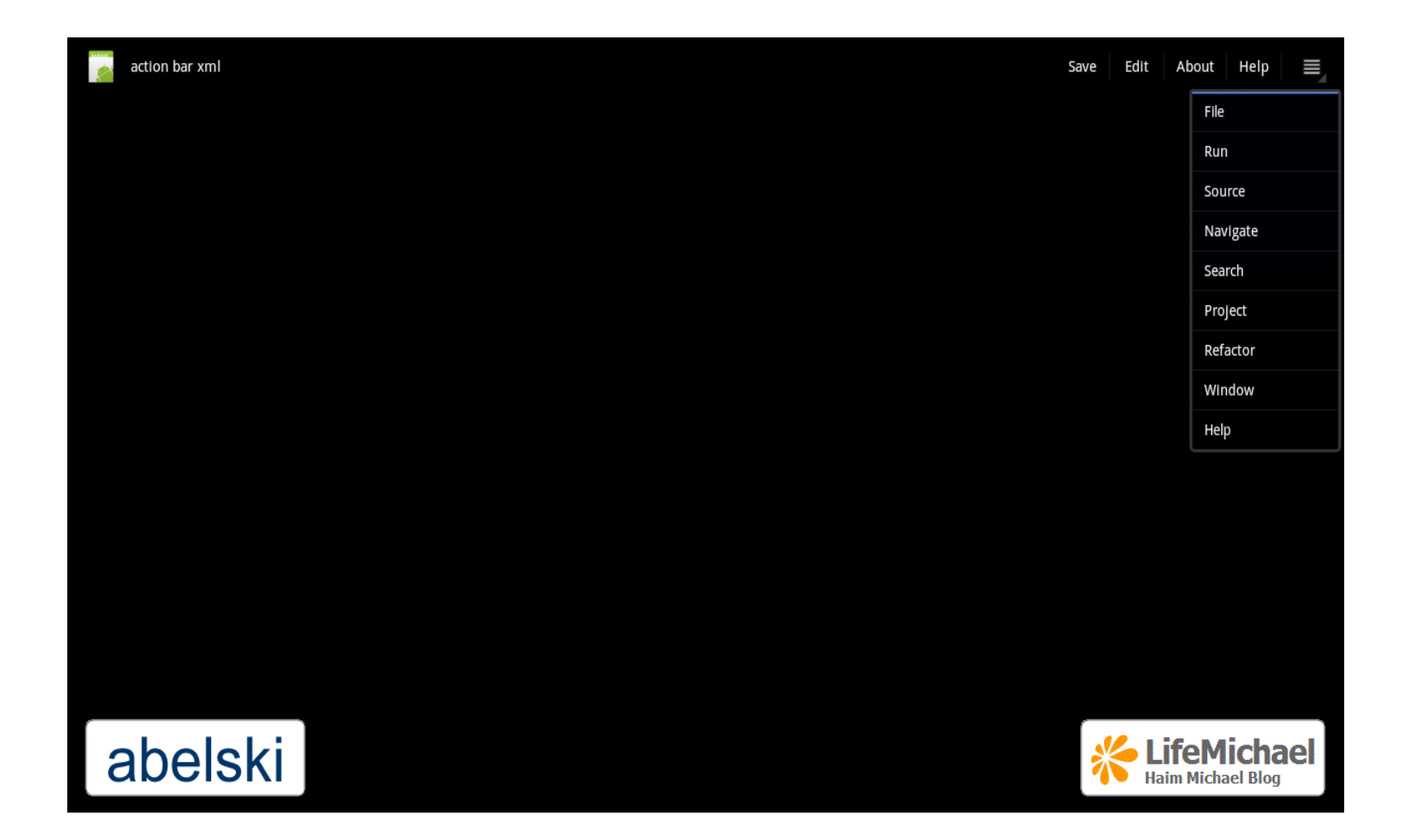

### The withText Flag

- The default behavior when the menu item has both an icon and a text is to show the icon only.
- If we want to show the text then we should add the withText
   flag (when the menu is created using XML).
- When creating the menu in our code we should use the SHOW\_AS\_ACTION\_WITH\_TEXT flag calling the setShowAsAction() method.

### **Action Events**

- The menu items placed in our action bar trigger the same callback methods as any other item the options menu includes.
- When the user selects a menu item from a fragment the onOptionsItemSelected() method is first called for the activity that uses the fragment. If it returns false then there will be a call to the onOptionsItemSelected() method defined in the fragment.

- The application icon appears in the action bar on its left side.
   This is the default behavior.
- When the user taps the application bar it responds the same way action items do. The system calls your activity's onOptionsItemSelected() method with the android.R.id.home ID. We can override this method and add a condition in order perform the appropriate action, such as to start the main activity of our application instead of getting the user back to the home screen.

- If we choose to return the user back to the main activity of our application then we better use the FLAG\_ACTIVITY\_CLEAR\_TOP flag in the Intent object we create.
- Using this flag if the main activity of our application already exists in the activities task then all activities on top of it will be destroyed and the main activity of our application will be brought to the front and we wont end up with the creation of new instances of the main activity of our application.

```
@Override
public boolean onOptionsItemSelected(MenuItem item)
{
    switch (item.getItemId())
{
        case android.R.id.home:
            Intent intent = new Intent(this, MainActivity.class);
            intent.addFlags(Intent.FLAG_ACTIVITY_CLEAR_TOP);
            startActivity(intent);
            return true;
        default:
            return super.onOptionsItemSelected(item);
        }
}
```

 When we implement code that when the user taps the action bar icon it takes him back to the previous activity we can indicate about this behavior by calling the setDisplayHomeAsUpEnabled(true) method on our action bar.

```
public class HomyUpActivity extends Activity
    /** Called when the activity is first created. */
    QOverride
    public void onCreate(Bundle savedInstanceState)
        super.onCreate(savedInstanceState);
        setContentView(R.layout.main);
    }
    Override
    protected void onStart()
        super.onStart();
        ActionBar actionBar = this.getActionBar();
        actionBar.setDisplayHomeAsUpEnabled(true);
You Tube
```

```
@Override
public boolean onCreateOptionsMenu(Menu menu)
{
    MenuInflater inflater = getMenuInflater();
    inflater.inflate(R.menu.optionsmenu, menu);
    return true;
}
```

}

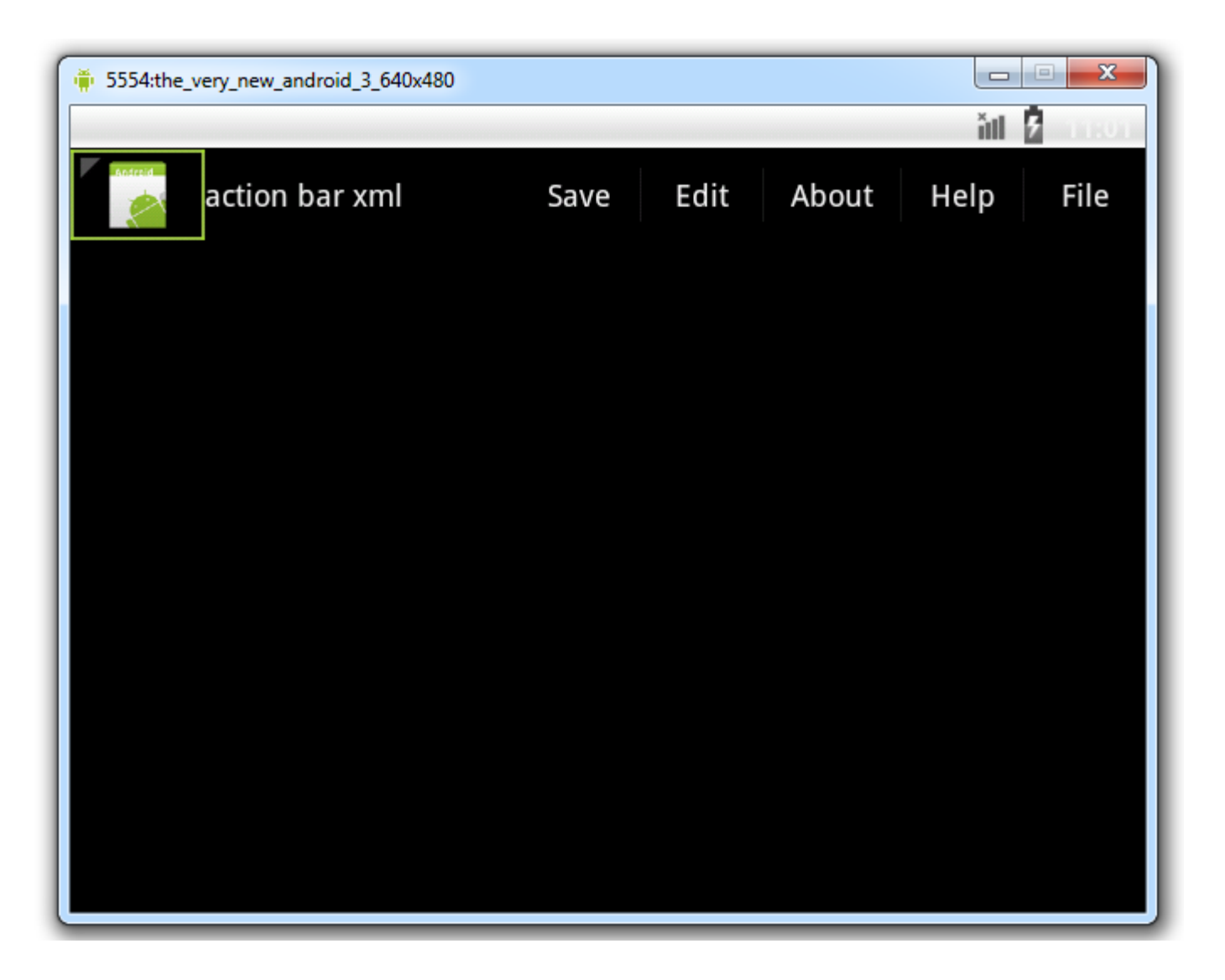

- We can add a view as an action item. We do so by adding into the item xml element the android:actionLayout attribute assigned with the id of the layout resource we want to display (e.g. @layout/mysearchview).
- We can alternatively add the android:actionViewClass attribute assigned with the full qualified name of the class that describes the view (e.g. android.widget.SearchView) we want to display.

optionsmenu.xml

```
<?xml version="1.0" encoding="utf-8"?>
<menu xmlns:android="http://schemas.android.com/apk/res/android">
```

```
<item android:orderInCategory="4" android:id="@+id/item4"
    android:showAsAction="ifRoom|withText"
    android:title="@string/help" />
<item android:orderInCategory="5" android:id="@+id/item5"
    android:showAsAction="ifRoom|withText"
    android:title="@string/file" />
<item android:id="@+id/search"
    android:title="Search"
    android:showAsAction="ifRoom"
    android:showAsAction="ifRoom"
    android:showAsAction="ifRoom"
    android:showAsAction="ifRoom"
    android:showAsAction="ifRoom"
    android:showAsAction="ifRoom"
    android:showAsAction="ifRoom"
    android:showAsAction="ifRoom"
    android:showAsAction="ifRoom"
    android:showAsAction="ifRoom"
    android:showAsAction="ifRoom"
    android:showAsAction="ifRoom"
    android:showAsAction="ifRoom"
    android:showAsAction="ifRoom"
    android:showAsAction="ifRoom"
    android:showAsAction="ifRoom"
    android:showAsAction="ifRoom"
    android:showAsAction="ifRoom"
    android:showAsAction="ifRoom"
    android:showAsAction="ifRoom"
    android:showAsAction="ifRoom"
    android:showAsAction="ifRoom"
    android:showAsAction="ifRoom"
    android:showAsAction="ifRoom"
    android:showAsAction="ifRoom"
    android:showAsAction="ifRoom"
    android:showAsAction="ifRoom"
    android:showAsAction="ifRoom"
    android:showAsAction="ifRoom"
    android:showAsAction="ifRoom"
    android:showAsAction="ifRoom"
    android:showAsAction="ifRoom"
    android:showAsAction="ifRoom"
    android:showAsAction="ifRoom"
    android:showAsAction="ifRoom"
    android:showAsAction="ifRoom"
    android:showAsAction="ifRoom"
    android:showAsAction="ifRoom"
    android:showAsAction="ifRoom"
    android:showAsAction="ifRoom"
    android:showAsAction="ifRoom"
    android:showAsAction="ifRoom"
    android:showAsAction="ifRoom"
    android:showAsAction="ifRoom"
    android:showAsAction="ifRoom"
    android:showAsAction="ifRoom"
    android:showAsAction="ifRoom"
    android:showAsAction="ifRoom"
    android:showAsAction="ifRoom"
    android:showAsAction="ifRoom"
    andro
```

</menu>

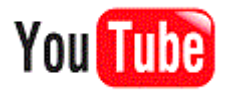

HomeUpActivity.java

```
public class HomyUpActivity extends Activity
ł
    /** Called when the activity is first created. */
    @Override
    public void onCreate(Bundle savedInstanceState)
        super.onCreate(savedInstanceState);
        setContentView(R.layout.main);
    }
    Override
    protected void onStart()
        super.onStart();
        ActionBar actionBar = this.getActionBar();
        actionBar.setDisplayHomeAsUpEnabled(true);
    }
                    (c) 2010 Haim Michael. All Rights Reserv
```

ed.

```
@Override
public boolean onCreateOptionsMenu(Menu menu)
{
    MenuInflater inflater = getMenuInflater();
    inflater.inflate(R.menu.optionsmenu, menu);
    return true;
}
```

}

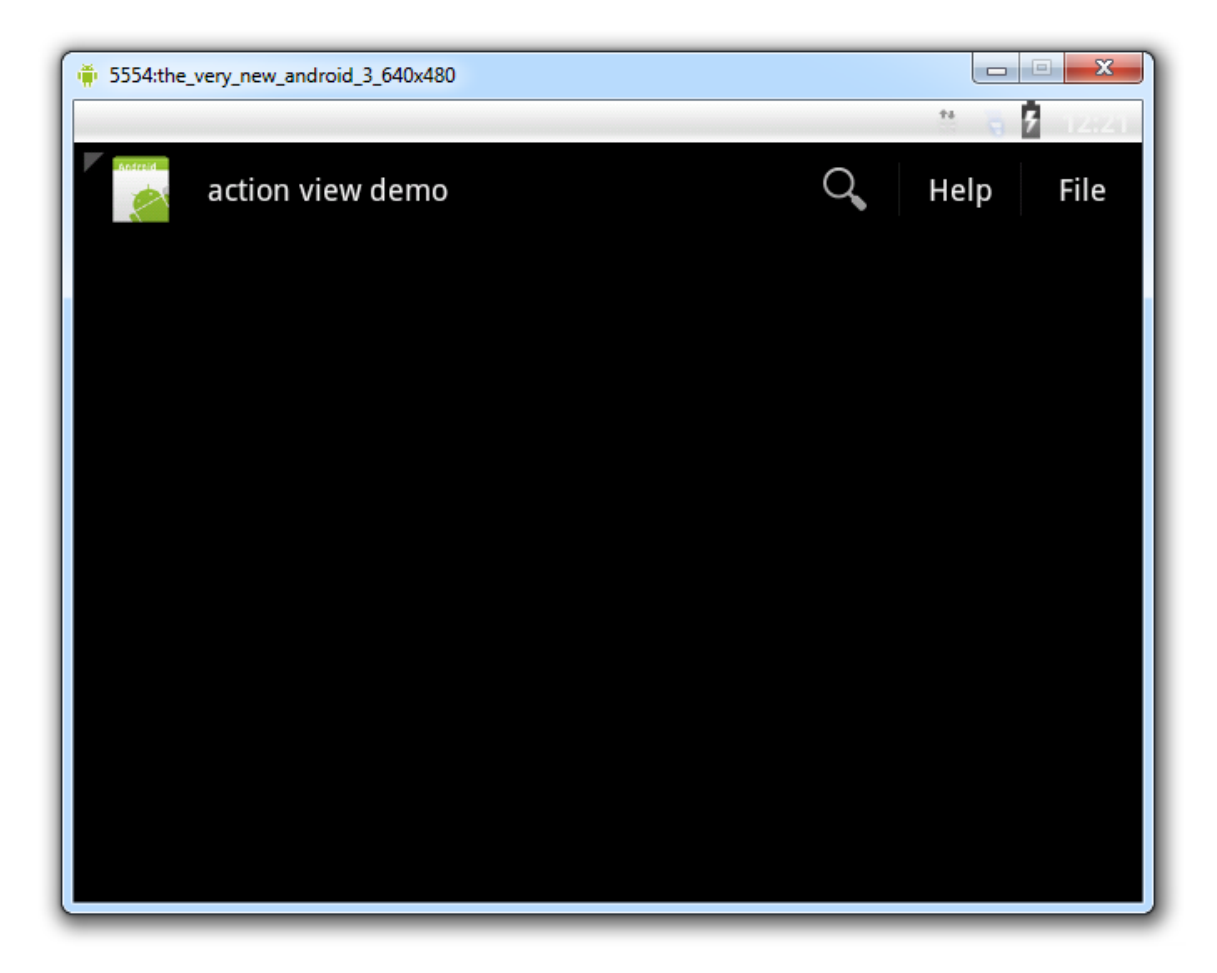

- The Action Bar can display tabs that allow the user navigating between different fragments the activity uses.
- Each one of the tabs can be with an icon and/or a textual title.

```
TabsActivity.java
public class TabsActivity extends Activity
   /** Called when the activity is first created. */
   Override
   public void onCreate(Bundle savedInstanceState)
    ł
       super.onCreate(savedInstanceState);
       setContentView(R.layout.main);
       ActionBar bar = getActionBar();
       bar.setNavigationMode(ActionBar.NAVIGATION MODE TABS);
       ActionBar.Tab tabA = bar.newTab().setText("A Tab");
       ActionBar.Tab tabB = bar.newTab().setText("B Tab");
       ActionBar.Tab tabC = bar.newTab().setText("C Tab");
       Fragment fragmentA = new AFragmentTab();
       Fragment fragmentB = new BFragmentTab();
       Fragment fragmentC = new CFragmentTab();
```

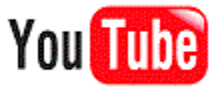

```
bar.addTab(tabA);
bar.addTab(tabB);
bar.addTab(tabC);
protected class MyTabsListener implements ActionBar.TabListener
{
    private Fragment fragment;
    public MyTabsListener(Fragment fragment)
    {
       this.fragment = fragment;
    }
    @Override
    public void onTabSelected(Tab tab, FragmentTransaction ft)
    {
       ft.add(R.id.fragment_place, fragment, null);
    }
```

```
@Override
public void onTabUnselected(Tab tab, FragmentTransaction ft)
{
   ft.remove(fragment);
}
@Override
public void onTabReselected(Tab tab, FragmentTransaction ft)
{
   //...
}
```

}

AFragmentTab.java

```
public class AFragmentTab extends Fragment
{
    @Override
    public View onCreateView(LayoutInflater inflater, ViewGroup container,
        Bundle savedInstanceState)
    {
        return inflater.inflate(R.layout.fragment_a, container, false);
    }
}
```

BFragmentTab.java

```
public class BFragmentTab extends Fragment
{
    @Override
    public View onCreateView(LayoutInflater inflater, ViewGroup container,
        Bundle savedInstanceState)
    {
        return inflater.inflate(R.layout.fragment_b, container, false);
    }
}
```

CFragmentTab.java

```
public class CFragmentTab extends Fragment
{
    @Override
    public View onCreateView(LayoutInflater inflater, ViewGroup container,
        Bundle savedInstanceState)
    {
        return inflater.inflate(R.layout.fragment_c, container, false);
    }
}
```

main.xml

```
<?xml version="1.0" encoding="utf-8"?>
<LinearLayout
xmlns:android="http://schemas.android.com/apk/res/android"
android:orientation="vertical"
android:layout_width="fill_parent"
android:layout_height="fill_parent"
>
```

```
<LinearLayout android:layout_height="wrap_content"
android:layout_width="match_parent"
android:id="@+id/fragment place"></LinearLayout>
```

```
</LinearLayout>
```

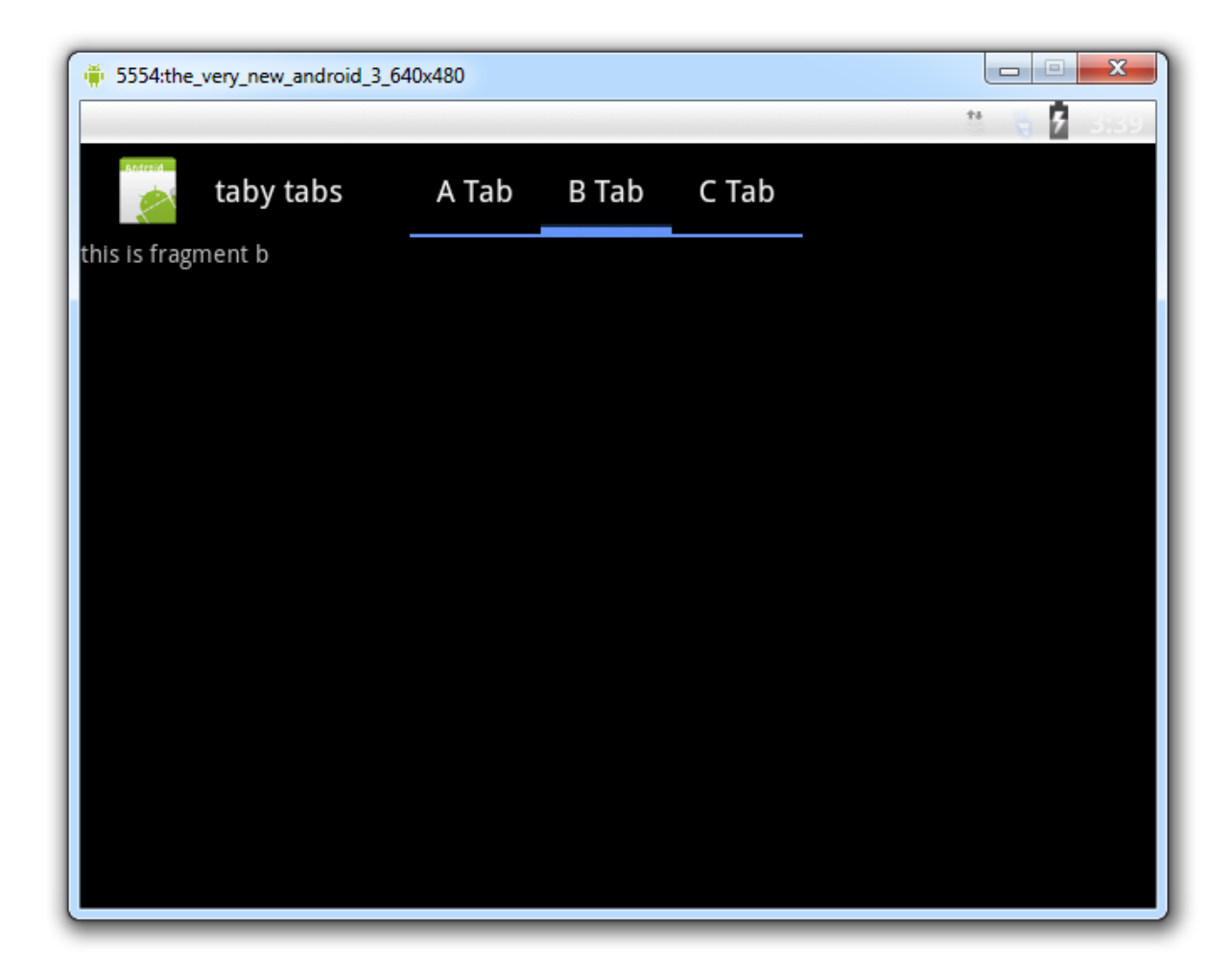